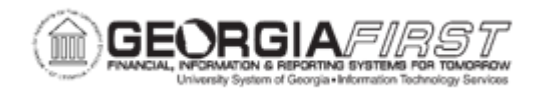

## AM.020.072 - RUNNING LOAD DEPR REPORTING TABLE - MONTHLY

| Purpose                      | <ul> <li>Define what the Load Depreciation Reporting Table process does.</li> <li>Identify what the Load Depreciation Reporting Table stores.</li> <li>Run the Load Depr Reporting Table – Monthly process.</li> </ul>                                                                                                    |
|------------------------------|----------------------------------------------------------------------------------------------------|
| Description                  | This topic demonstrates how to run the Load Depreciation Reporting<br>Table process on a monthly basis. After the Depreciation Calculation<br>process is run, the Load Depr Reporting Table process is run to<br>generate cost and depreciation reports.<br>This table stores life-to-date and year-to-date depreciation amounts.<br>Use <u>AM.020.073 – Running Load Depr Reporting Table - Yearly</u> to<br>complete this at the beginning of the year. Use this process each<br>month for newly created open transactions. |
| Security Role                | BOR_AM_DEPRECIATE                                                                                                    |
| Dependencies/<br>Constraints | None                                                                                                    |
| Additional<br>Information    | None                                                                                                    |

## **Procedure**

Below are step by step instructions on how to run the load depr reporting table on a monthly basis.

| Step | Action                                |
|------|---------------------------------------|
| 1.   | Click the NavBar icon.                |
| 2.   | Click the Menu icon.                  |
| 3.   | Click the Asset Management link.      |
| 4.   | Click the Financial Reports link.     |
| 5.   | Click the Load Reporting Tables link. |
| 6.   | Click the Depr Reporting Table link.  |
| 7.   | Click the Add a New Value tab.        |

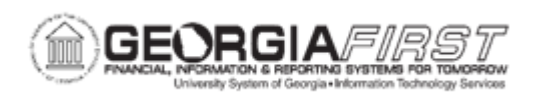

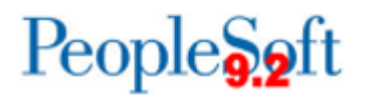

| Step | Action                                                                                                    |
|------|----------------------------------------------------------------------------------------------------|
| 8.   | Enter name for Run Control ID field and click the Add button.                                                                                                    |
| 9.   | Enter the Request ID in the Request ID field.                                                                                                    |
| 10.  | Change the Process Frequency drop down list to the Once list item.                                                                                                    |
| 11.  | Click the Use Open Trans checkbox.                                                                                                    |
| 12.  | Enter the year in the <b>To Year</b> field.                                                                                                    |
| 13.  | Enter your institution's Business Unit in the <b>Unit</b> field.                                                                                                    |
| 14.  | To run for both books, leave the Book Name blank. If you want to run it for just the Enterprise book, click the <b>Book Name</b> drop down list and select the <b>ENTERPRISE</b> list item, then click the <b>Save</b> button. |
| 15.  | Click the <b>Run</b> button.                                                                                                    |
| 16.  | Click the Server Name drop down list and select the PSUNX list item.                                                                                                    |
| 17.  | Click the Format drop down list and select the PDF list item, then click the OK button.                                                                                                    |
| 18.  | Click the Process Monitor link.                                                                                                    |
| 19.  | Click the <b>Refresh</b> button until the <b>Run Status</b> of the process says <b>Success</b> and the <b>Distribution Status</b> says <b>Posted</b> .                                                                         |
| 20.  | Click the entry in the <b>Details</b> column, then click the <b>View Log/Trace</b> link. From here you can choose an entry in the <b>Name</b> column.                                                                          |